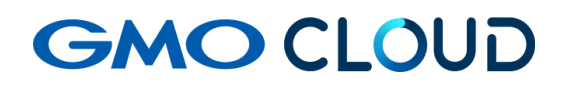

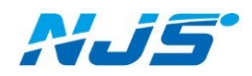

GMO クラウド ALTUS Isolate シリーズ

## リモートアクセス VPN-Plus-オプション

— VPN ソフトウェアインストーラー配布手順書 —

02版 2024年4月 ■VPN ソフトウェアダウンロード方法をご説明します。

- 1. ご担当者様宛に、Email で VPN クライアントのダウンロード URL とパスワードを個別にご連絡します。
  - ■メール送信元アドレス: support-center@njs-net.co.jp
  - ■メール件名: (VPN クライアントダウンロード URL ご案内用) 【NAS オプション】 VPN クライアントダウンロード用 URL のご案内
  - ■メール件名:(VPN クライアントダウンロードパスワードご案内用) 【NAS オプション】VPN クライアントダウンロード用パスワードのご案内
- 2. Email で送付される『設定完了通知』に記載されたダウンロード用 URL をクリックすると、 WEB ブラウザが起動し下記のような画面が表示されます。

| NJS<br>e Storage 日本情報システム |          | ● 日本語   English |
|---------------------------|----------|-----------------|
| ●パスワードを入                  | カしてください。 |                 |
|                           |          |                 |
|                           |          |                 |
|                           | 22157    |                 |
|                           | Roall    |                 |
|                           |          |                 |

3. 別途送信される Email『ダウンロード用パスワードのご連絡』に、ダウンロード用パスワードの 記載がありますので、WEB ブラウザに入力し、『認証』ボタンをクリックします。

| e Storage 日本情報システム |          | ● 日本語 丨 English |
|--------------------|----------|-----------------|
| ▲パスワードを入           | カしてください。 |                 |
| [                  | パスワード入力欄 |                 |
|                    | 認証       |                 |
|                    |          |                 |

4. VPN クライアントダウンロード用画面が表示されますので、『ダウンロード』ボタンをクリックします。

| e Storage   | 日本情報システム         | ◎日本語   English |
|-------------|------------------|----------------|
| <b>ユ</b> ファ | イルをダウンロードしてください。 |                |
| VPNクライア     | ントダウンロード         |                |
| ファイルキ       | VPN.zip          |                |
| 公開期間        | 25-34-47-65      |                |
| 回数制限        | 35               |                |
|             | ダウンロード           |                |

5. 『ダウンロード開始しました。』と表示され、VPN クライアントのダウンロードが開始されます。

| estorage 日本情報システム          | ●日本語   Englist |
|----------------------------|----------------|
| ▲ファイルをダウンロードしてください。        |                |
| VPNクライアントダウンロード            |                |
| ファイル名 VPN.zip              |                |
| 公開期間 23米 10 00= 2314 12-22 |                |
| 回数制限 る                     |                |
| ダウンロード開始しました。              |                |

6. ダウンロードした ZIP ファイルは、「VPN クライアントダウンロード用パスワード」と同じもので 解凍してご利用ください。

注意事項ダウンロードの有効回数は3回、公開期間は2週間となります。それを過ぎてしまった場合は、弊社サポートまでお問い合わせ下さい。

お問い合わせ先 日本情報システム TEL:04-2950-1110

ご利用される WEB ブラウザによって、ファイルのダウンロード先が変わりますのでご注意下さい。

(本マニュアルでは、Google Chrome の利用を想定したご説明になっています)

ZIP ファイル内イメージ図

各 OS フォルダ内には PC001 から PC020 用のインストーラー等が格納されています。 各 OS 用の設定手順書を参照して VPN クライアントソフトウェアのインストールを行ってください。

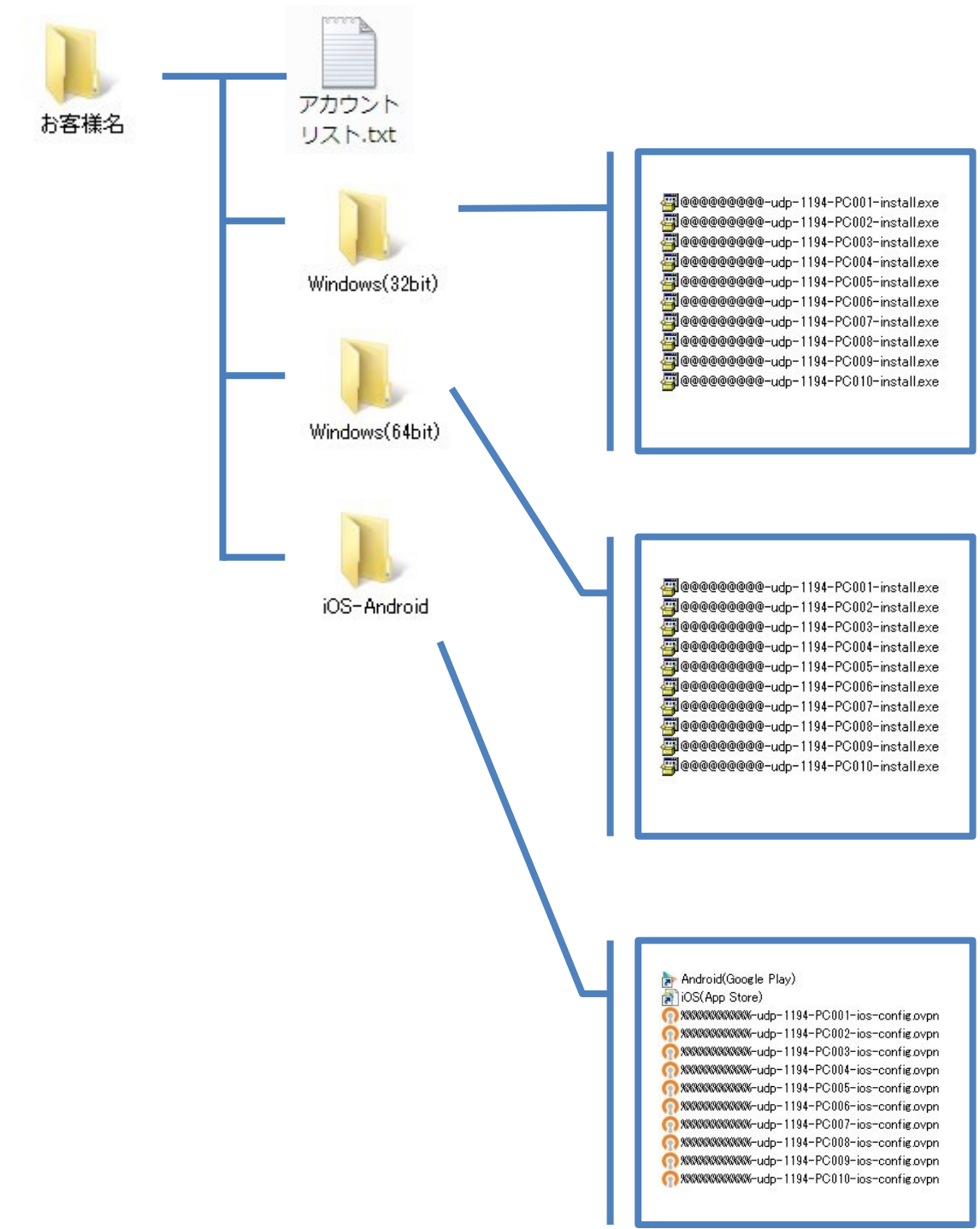

## ■本マニュアルおよび設定に関するお問い合わせ先 日本情報システム株式会社

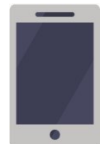

電話(平日 9:00~17:30) 04-2950-1110

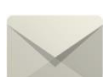

Email(24 時間受付) support-center@njs-net.co.jp

## ■料金・ご契約後の各種お手続き関するお問い合わせ先 GMO グローバルサイン・ホールディングス株式会社

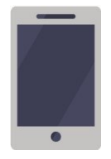

電話(平日 9:00~19:00) 03-4233-1165

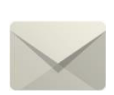

Email(24 時間受付) cr-qa@gmocloud.com

## ■ その他のお問い合わせ先

GMO グローバルサイン・ホールディングス株式会社

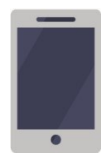

電話(平日 9:00~19:00) 03-4233-1167

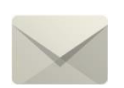

Email(24 時間受付) jp\_support@gmocloud.com

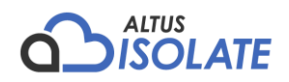